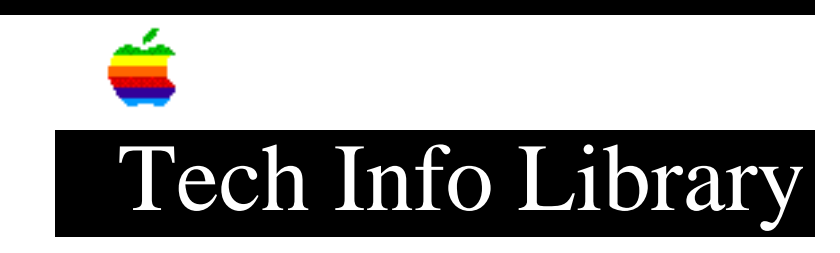

## AppleCD 600e CD-ROM Software Read Me (6/95)

| Revised:                                                                                                    | 6/20/95                                                             |                                                                                   |                                                                                                    |
|----------------------------------------------------------------------------------------------------|---------------------------------------------------------------------|-----------------------------------------------------------------------------------|----------------------------------------------------------------------------------------------------|
| Security:                                                                                                    | Everyone                                                            |                                                                                   |                                                                                                    |
| AppleCD 600e                                                                                                    | CD-ROM Software Read Me (6/95)                                      |                                                                                   |                                                                                                    |
| Article Created: 20 June 1995<br>TOPIC<br>This article is the AppleCD 600e CD-ROM Software ReadMe.<br>DISCUSSION<br>Installing the AppleCD 600e CD-ROM software |                                                                     |                                                                                   |                                                                                                    |
|                                                                                                    |                                                                     | If you follow<br>but installat<br>make sure the<br>your computer                  | the instructions in the manual for installing the CD-ROM software,<br>ion is not successful, use the instructions here. Before you begin,<br>re are no CD-ROM discs in any other CD-ROM players connected to<br>. Then follow these steps: |
|                                                                                                    |                                                                     | Step 1<br>Turn on the C<br>player.                                                | D-ROM player by pressing the on/off switch on the back panel of the                                                                                                    |
|                                                                                                    |                                                                     | Step 2<br>Press the Ope                                                           | n/Close button of the CD-ROM player to open the tray.                                                                                                    |
|                                                                                                    |                                                                     | Step 3<br>Place the CD-ROM Setup disc in the tray, with the disc label facing up. |                                                                                                    |
|                                                                                                    |                                                                     | Step 4<br>Push the tray in or press the Open/Close button to close the tray.      |                                                                                                    |
| Step 5<br>Start up or r                                                                                                    | estart your Macintosh computer.                                     |                                                                                   |                                                                                                    |
| Step 6<br>When the disc                                                                                                    | icon appears on your screen, double-click the icon to open it.      |                                                                                   |                                                                                                    |
| Step 7<br>Double-click                                                                                                    | the Installer icon to open it. The Install dialog box appears. Make |                                                                                   |                                                                                                    |

## ..TIL17996-AppleCD\_600e\_CD-ROM\_Software\_Read\_Me\_6-95\_(TA33946).pdf

sure the destination disk named is your startup disk. If it's not, click Switch Disk until the correct disk is named. Step 8 Click Install. Step 9 When you see a message reporting that installation was successful, click Restart. That's it. You've installed the CD-ROM software. Make sure to remove the CD-ROM Setup disc after installing the CD-ROM software. Problems installing with System 7.1 and an AppleCD 300i player \_\_\_\_\_ If you are having problems installing the CD-ROM software with System 7.1 and an internal AppleCD 300i player, follow these steps: Step 1 Restart your Macintosh computer. Step 2 Hold down the Command, Option, P, and R keys. As soon as you hear the computer restart again, let go of the keys. Step 3 Go back and repeat the installation procedure above. Support Information Services Copyright 1995, Apple Computer, Inc. Tech Info Library Article Number:17996